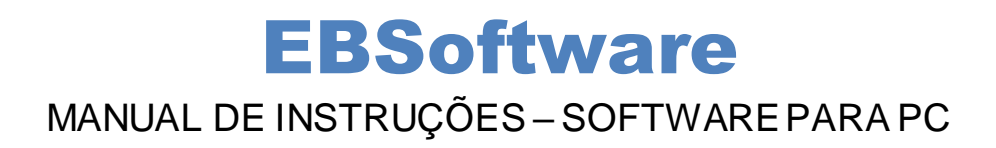

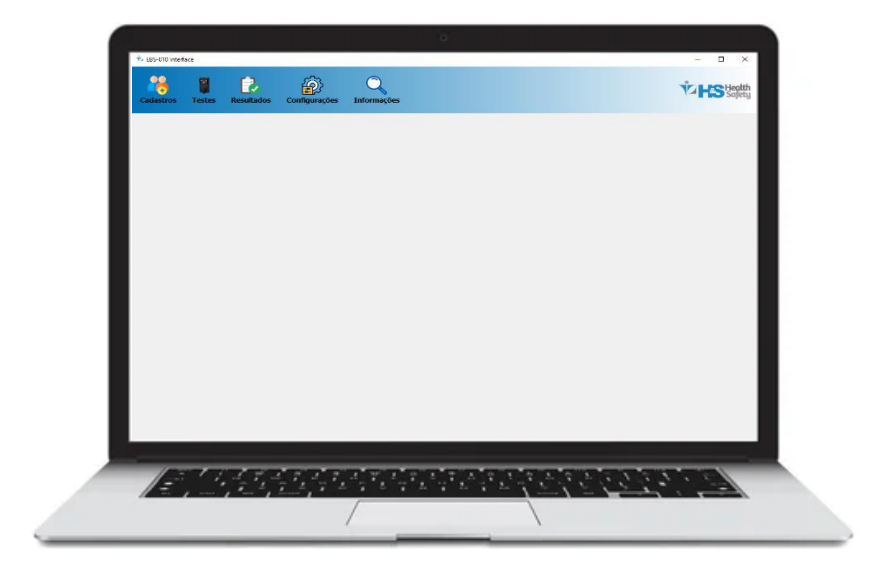

Versão 1.0. Atualizado em Setembro de 2024.

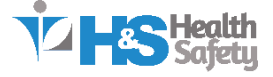

### Introdução

O EBSoftware é um software projetado para gerenciar e monitorar testes de alcoolemia, desenvolvido para operar em conjunto com dispositivos de teste de álcool especializados. Com uma interface intuitiva e recursos avançados, o software visa facilitar o processo de coleta, armazenamento e análise dos resultados obtidos, promovendo segurança e eficiência na gestão de dados.

Desenvolvido para atender às necessidades de empresas e organizações que priorizam a segurança no trabalho, o EBSoftware é amplamente aplicado em setores como transporte, indústrias, mineração e construção civil. Seu diferencial está na simplicidade de uso, na rapidez dos testes e na possibilidade de operar sem conexão à internet, permitindo o monitoramento contínuo mesmo em locais remotos ou com infraestrutura limitada.

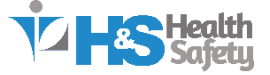

# Sumário

#### \*Clique para ir até a página

| Como baixar o EBSoftware                             | 3  |
|------------------------------------------------------|----|
| Guia Cadastros                                       | 4  |
| Guia Testes                                          | 6  |
| Guia Resultados                                      | 8  |
| Guia Configurações                                   | 10 |
| Guia Informações                                     | 11 |
| Serviços de Calibração, Manutenção e Suporte Técnico | 12 |

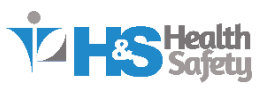

#### **Como baixar o EBSoftware**

Através do link abaixo, você terá acesso ao arquivo para download.

Link: https://www.healthsafety.com.br/suporte.cfm

- 1- Após acessar o link acima, encontre o campo referente ao aparelho EBS-010 e faça o download do software.
- 2- Aceite a instalação do Driver.
- 3- Clique 2 (duas) vezes na Pasta "CP210x".
- 4- Se o Windows for de 64 bits, instale o "CP210xVCPInstaller\_x64". Ou, instale o "CP210xVCPInstaller\_x86" se for de 32 bits.
- 5- Clique em "Avançar".
- 6- Clique em "Eu aceito este contrato" e em "Avançar".
- 7- Clique "Concluir".
- 8- Em Downloads, clique 2 (duas) vezes "EBSoftware\_setup".
- 9- Clique em "Next".
- 10-Selecione o local onde será instalado clicando em "Browse" e clique em "Next".
- 11-Clique em "Install".
- 12-Clique em "Finish".

Obs.: Após o download, para inicializar o software inicie com o modo de administrador.

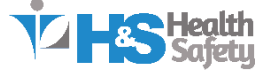

### **Guia Cadastros**

 Ao abrir o software, selecione a guia Cadastros. Preencha os campos Nome, Matrícula e Setor com as informações desejadas e clique no botão Cadastrar para salvar o novo registro.

| Nome:      | Nome                         |  |
|------------|------------------------------|--|
| Matrícula: | Matrícula                    |  |
| Setor:     | Setor                        |  |
|            |                              |  |
|            |                              |  |
|            |                              |  |
|            |                              |  |
|            |                              |  |
|            | Cadastrar                    |  |
|            | Cadastrar<br>Apagar Cadastro |  |

- Para excluir um cadastro, selecione o cadastro desejado na lista e clique no botão Apagar Cadastro.
- Para editar um cadastro existente, selecione o cadastro desejado e clique no botão Editar Cadastro. Faça as alterações necessárias e salve.

| Tabela de Cadastros                                    |                                   |      |            |            |           |                 | Gerenciar Cadastros |
|--------------------------------------------------------|-----------------------------------|------|------------|------------|-----------|-----------------|---------------------|
| Pesquisar por ID, Nome, Matrícula ou Setor Pesquisar N |                                   |      |            |            |           |                 | Nome                |
| Importar Excel                                         | Importar Excel Baixar Modelo Base |      |            | Matrícula: | Matrícula |                 |                     |
| ID                                                     |                                   | Nome | Matrícula  |            | Setor     | Setor:          | Setor               |
| 1                                                      | Teste1                            |      | Matricula1 |            | Setor1    |                 | Cadactrar           |
| 2                                                      | Teste2                            |      | Matricula2 |            | Setor2    |                 | Cadastrar           |
|                                                        |                                   |      |            |            | 1         | Apagar Cadastro |                     |
|                                                        |                                   |      |            |            |           |                 | Editar Cadastro     |

 É possível pesquisar um cadastro digitando o ID, Nome, Matrícula ou Setor no campo de busca e clicando no botão Pesquisar.

| Tabela de Cadastros                                  |        |      |            |  |                    |  |  |
|------------------------------------------------------|--------|------|------------|--|--------------------|--|--|
| Pesquisar por ID, Nome, Matrícula ou Setor Pesquisar |        |      |            |  |                    |  |  |
| Importar Excel Exp                                   |        |      | ar Excel   |  | Baixar Modelo Base |  |  |
| ID                                                   |        | Nome | Matrícula  |  | Setor              |  |  |
| 1                                                    | Teste1 |      | Matricula1 |  | Setor1             |  |  |
| 2 Teste2                                             |        |      | Matricula2 |  | Setor2             |  |  |

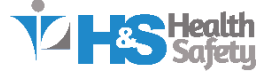

 Também é possível realizar um cadastro em lote. Para isso, primeiro obtenha o modelo de arquivo Excel clicando no botão Baixar Modelo Excel.

| Tabela de Cadastros                                  |                          |      |                 |     |        |    |  |
|------------------------------------------------------|--------------------------|------|-----------------|-----|--------|----|--|
| Pesquisar por ID, Nome, Matrícula ou Setor Pesquisar |                          |      |                 |     |        |    |  |
| Importar Excel                                       | ar Excel                 |      | Baixar Modelo B | ase |        |    |  |
| ID                                                   |                          | Nome | Matricula       |     | Seto   | or |  |
| 1                                                    | Teste1                   |      | Matricula1      |     | Setor1 |    |  |
| 2                                                    | Teste2 Matricula2 Setor2 |      |                 |     |        |    |  |

 Em seguida, abra o arquivo Excel e preencha os campos com os dados dos cadastros que deseja adicionar.

|    | А      | В          | С      |  |
|----|--------|------------|--------|--|
| 1  | Nome   | Matricula  | Setor  |  |
| 2  | Teste1 | Matrícula1 | Setor1 |  |
| 3  | Teste2 | Matrícula2 | Setor2 |  |
| 4  |        |            |        |  |
| 5  |        |            |        |  |
| 6  |        |            |        |  |
| 7  |        |            |        |  |
| 8  |        |            |        |  |
| 9  |        |            |        |  |
| 10 |        | Ch         |        |  |
|    | 4      | Sheet1     | (+)    |  |

- Certifique-se de seguir o formato especificado no modelo.
- Depois de preencher a planilha, clique no botão Importar Excel, selecione o arquivo preenchido e todos os cadastros serão importados para o software automaticamente.

| Tabela de Cadastros               |                      |            |           |        |           |  |  |
|-----------------------------------|----------------------|------------|-----------|--------|-----------|--|--|
| Pesquisar por ID, Nome            | , Matrícula ou Setor |            |           |        | Pesquisar |  |  |
| Importar Excel Baixar Modelo Base |                      |            |           |        |           |  |  |
| ID                                | No                   | me         | Matricula | Setor  |           |  |  |
| 1                                 | Teste1               | Matricula1 |           | Setor1 |           |  |  |
| 2                                 | Teste2               | Matricula2 |           | Setor2 |           |  |  |

 Se necessário, você também pode exportar todos os cadastros armazenados no software clicando no botão Exportar Excel. O arquivo gerado conterá todos os registros em formato Excel.

| Tabela de Cadastros                                  |                                               |            |        |  |  |  |  |  |
|------------------------------------------------------|-----------------------------------------------|------------|--------|--|--|--|--|--|
| Pesquisar por ID, Nome, Matrícula ou Setor Pesquisar |                                               |            |        |  |  |  |  |  |
| Importar Excel                                       | Importar Excel Exportar Excel Baixar Modelo E |            |        |  |  |  |  |  |
| ID                                                   | Nome                                          | Matrícula  | Setor  |  |  |  |  |  |
| 1                                                    | Teste1                                        | Matricula1 | Setor1 |  |  |  |  |  |
| 2                                                    | Teste2                                        | Matricula2 | Setor2 |  |  |  |  |  |

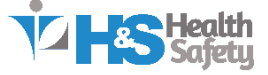

# **Guia Testes**

- Na guia **Testes**, você pode iniciar os testes com o aparelho devidamente conectado e configurado. Para iniciar um teste manual, acesse a **primeira aba** dessa guia.
- Na primeira aba, selecione um cadastro na lista e clique no botão **Iniciar Teste Manual** para começar o teste.

| Cadastros      | Testes Resultados           | Configurações | Informações         |                      | To Health<br>Safety |
|----------------|-----------------------------|---------------|---------------------|----------------------|---------------------|
| Testes Manuais | Testes Automáticos          |               |                     |                      |                     |
| Pesquisar po   | or Nome, Matrícula ou Setor |               |                     |                      | Pesquisar           |
|                | ID                          |               | Nome                | Matricula            | Setor               |
| 1              |                             | Teste1        |                     | Matricula1           | Setor1              |
| 2              |                             | Teste2        |                     | Matricula2           | Setor2              |
|                |                             |               | Iniciar Te<br>Parat | ste Manual<br>Testes |                     |

• Caso seja necessário interromper o teste antes da realização do sopro, clique no botão **Parar Testes**.

| Cadastros      | Testes Resultad            | os Configurações | Informações |             |        | Health<br>Safety |
|----------------|----------------------------|------------------|-------------|-------------|--------|------------------|
| Testes Manuais | Testes Automáticos         |                  |             |             |        |                  |
| Pesquisar po   | r Nome, Matrícula ou Setor |                  |             |             |        | Pesquisar        |
|                | ID                         |                  | Nome        | Matrícula   | Setor  |                  |
| 1              |                            | Teste1           |             | Matricula1  | Setor1 |                  |
| 2              |                            | Teste2           |             | Matricula2  | Setor2 |                  |
|                |                            |                  |             |             |        |                  |
|                |                            |                  |             |             |        |                  |
|                |                            |                  | Iniciar T   | este Manual |        |                  |
|                |                            |                  | Para        | ar Testes   |        |                  |

- Na segunda aba, chamada Testes Automáticos, não é necessário selecionar nenhum cadastro para iniciar o teste. O software continuará realizando os testes de forma contínua, um após o outro, sem a necessidade de cliques adicionais.
- Para iniciar, basta clicar no botão Iniciar Teste Automático.

| Cadastros      | Testes      | Resultados | <b>Configurações</b> | C<br>Informações         | Health<br>Safety |
|----------------|-------------|------------|----------------------|--------------------------|------------------|
| Testes Manuais | Testes Auto | máticos    |                      |                          |                  |
|                |             |            |                      | Iniciar Teste Automático |                  |
|                |             |            |                      |                          |                  |
|                |             |            |                      | Parar Testes             |                  |
|                |             |            |                      |                          |                  |
|                |             |            |                      |                          |                  |

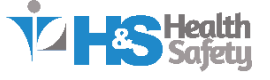

 Os testes serão realizados continuamente até que seja detectado um resultado com álcool acima do limite de tolerância configurado, ou até que você interrompa manualmente clicando no botão Parar Testes.

| Cadastros      | Testes       | Resultados | Configurações | Q<br>Informações        |   | THE Health |
|----------------|--------------|------------|---------------|-------------------------|---|------------|
| Testes Manuais | Testes Autor | náticos    |               |                         |   |            |
|                |              |            |               | Iniciar Teste Automátic | 0 |            |
|                |              |            |               | Parar Testes            |   |            |

• Você pode verificar que os testes foram iniciados ao observar o **Status**, exibido no canto inferior da tela do software.

| Cadastros      | Testes       | Resultados | Configurações | Q<br>Informações | THE Health<br>Sofety     |
|----------------|--------------|------------|---------------|------------------|--------------------------|
| Testes Manuais | Testes Auton | náticos    |               |                  |                          |
|                |              |            |               | I                | Iniciar Teste Automático |
|                |              |            |               |                  |                          |
|                |              |            |               |                  | Parar Testes             |
| Status: Test   | e iniciado   |            |               |                  |                          |

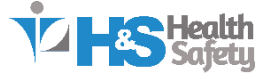

#### **Guia Resultados**

- Na guia Resultados, você pode visualizar todos os testes realizados enquanto o EBS-010 estava conectado ao software.
- É possível filtrar esses resultados de várias maneiras. Para filtrar por data, clique no botão Todas as Datas e selecione o período desejado.
- Para retornar à exibição de todos os registros, clique novamente no botão, que restaurará a busca por todas as datas disponíveis.

| c | adastros Testes      | Resultados          | Configurações Int   | formações                 |                            |                     |                      | VHS         | Health<br>Safety |
|---|----------------------|---------------------|---------------------|---------------------------|----------------------------|---------------------|----------------------|-------------|------------------|
| ( | Todas as Datas De: 1 | 0/01/2025 🔻 Até: 10 | /01/2025 Todos os U | suários Usuário: Digite d | o ID, Nome, Matrícula ou S | etor do usuário     | Status: Todos        | ✓ Aplicar F | Filtros          |
|   | ID do Teste          | ID do Usuário       | Nome                | Matrícula                 | Setor                      | Data e Hora         | Quantidade de Álcool | Status      | <b></b>          |
|   | 2                    | 0                   | Automático          | Automático                | Automático                 | 07/01/2025 09:50:19 | 0.0                  | Aprovado    |                  |
|   | 3                    | 1                   | João Silva          | 12345                     | ті                         | 07/01/2025 10:10:52 | 0.0                  | Aprovado    | _                |

- O próximo filtro permite buscar por Usuários cadastrados. Clique no botão Todos os Usuários para liberar o campo de busca e digite o nome, matrícula ou setor do usuário desejado.
- Para retornar à exibição de todos os usuários disponíveis, clique novamente no botão.

| Cadastros   | Testes      | Resultados          | Configurações In              | formações                 |                            |                     |                      | Ÿ2 <b>HS</b>                  | H <b>ealth</b><br>Safety |
|-------------|-------------|---------------------|-------------------------------|---------------------------|----------------------------|---------------------|----------------------|-------------------------------|--------------------------|
| Todas as Da | atas De: 10 | 0/01/2025 ▼ Até: 10 | 0/01/2025 <b>- Todos os U</b> | suários Usuário: Digite ( | o ID, Nome, Matrícula ou S | etor do usuário     | Status: Todos        | <ul> <li>Aplicar F</li> </ul> | iltros                   |
| ID do       | Teste       | ID do Usuário       | Nome                          | Matrícula                 | Setor                      | Data e Hora         | Quantidade de Álcool | Status                        | -                        |
| 2           | 2           | 0                   | Automático                    | Automático                | Automático                 | 07/01/2025 09:50:19 | 0.0                  | Aprovado                      |                          |
| 3           | 3           | 1                   | João Silva                    | 12345                     | TI                         | 07/01/2025 10:10:52 | 0.0                  | Aprovado                      |                          |

- O próximo filtro permite buscar pelo **Status** do teste realizado. Basta selecionar o tipo de status que deseja visualizar:
  - **Todos:** Exibe todos os resultados.
  - Aprovados: Exibe apenas os testes que não detectaram álcool ou que ficaram abaixo do limite de tolerância configurado.
  - **Reprovados:** Exibe apenas os testes que detectaram álcool acima do limite de tolerância configurado.

| Cad | astros Testes     | Resultados           | Configurações I            | nformações               |                            |                     |                      | Ÿ-HS        | Health<br>Safety |
|-----|-------------------|----------------------|----------------------------|--------------------------|----------------------------|---------------------|----------------------|-------------|------------------|
| Tod | as as Datas De: 1 | 0/01/2025 🔽 Até: 10/ | /01/2025 <u>-</u> Todos os | Usuários Usuário: Digite | o ID, Nome, Matrícula ou S | etor do usuário     | Status: Todos        | - Aplicar F | iltros           |
|     | ID do Teste       | ID do Usuário        | Nome                       | Matrícula                | Setor                      | Data e Hora         | Quantidade de Álcool | Status      | <b></b>          |
|     | 2                 | 0                    | Automático                 | Automático               | Automático                 | 07/01/2025 09:50:19 | 0.0                  | Aprovado    |                  |
|     | 3                 | 1                    | João Silva                 | 12345                    | TI                         | 07/01/2025 10:10:52 | 0.0                  | Aprovado    | _                |

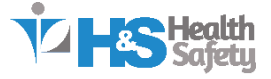

- Além de pesquisar e filtrar os resultados, na guia Resultados também é possível exportar os dados em formato Excel ou PDF.
- Para exportar os resultados em Excel, clique no botão Salvar em Excel. Todos os resultados exibidos na tabela serão salvos em um arquivo no formato Excel.

| 26 | 0      | Automático | Automático | Automático | 07/01/2025 12:23:32 | 0.0       | Aprovado   |
|----|--------|------------|------------|------------|---------------------|-----------|------------|
| 27 | 0      | Automático | Automático | Automático | 07/01/2025 12:23:39 | 0.0       | Aprovado   |
| 28 | 0      | Automático | Automático | Automático | 07/01/2025 12:23:47 | 0.0       | Aprovado 👻 |
|    | Salvar | em Excel   |            | )          | Salva               | ar em PDF |            |

• Para salvar em PDF basta clicar no botão "Salvar em PDF" para exportar todos os resultados que estão na tabela em um arquivo PDF.

| 26 | 0      | Automático | Automático | Automático | 07/01/2025 12:23:32 | 0.0       | Aprovado   |
|----|--------|------------|------------|------------|---------------------|-----------|------------|
| 27 | 0      | Automático | Automático | Automático | 07/01/2025 12:23:39 | 0.0       | Aprovado   |
| 28 | 0      | Automático | Automático | Automático | 07/01/2025 12:23:47 | 0.0       | Aprovado 👻 |
|    | Salvar | em Excel   |            | (          | Salva               | ar em PDF |            |

• Se desejar, também é possível gerar um **laudo** de um resultado específico. Para isso, clique duas vezes no resultado desejado, e o software irá salvar um **PDF** contendo o laudo correspondente.

| Cadastros     | Testes      | Resultados     | Configurações      | Informações          |                                |                     |                      | 12HS      | Health<br>Safety |
|---------------|-------------|----------------|--------------------|----------------------|--------------------------------|---------------------|----------------------|-----------|------------------|
| Todas as Data | is De: 10/0 | 11/2025 💌 Até: | 10/01/2025 💌 Todos | os Usuários Usuário: | Digite o ID, Nome, Matrícula o | ou Setor do usuário | Status: Todos        | - Aplicar | Filtros          |
| ID do Te      | este        | ID do Usuário  | Nome               | Matrícu              | la Setor                       | Data e Hora         | Quantidade de Álcool | Status    | 1                |
| 2             |             |                | Automático         | Automáti             | co Automático                  | 07/01/2025 09:50:19 |                      | Aprovado  |                  |
| 3             |             | 1              | João Silva         | 12345                | т                              | 07/01/2025 10:10:52 | 0.0                  | Aprovado  |                  |

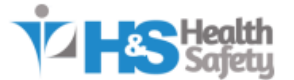

# LAUDO TÉCNICO DE ALCOOLEMIA

Emitido por: EBSoftware

Versão: 1.0

Data e Hora da Emissão: 10/01/2025 12:56:50

# **Dados do Teste**

Nome do Usuário: João Silva Matrícula: 12345 Setor: TI Data e Hora do Teste: 07/01/2025 10:10:52 Resultado do Teste: 0.0

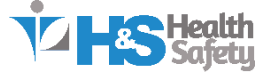

# **Guia Configurações**

- Na guia Configurações, você pode ajustar a porta à qual o aparelho está conectado.
- Com o aparelho devidamente conectado ao computador, clique no botão Buscar Porta Automática. O software localizará automaticamente a porta utilizada pelo aparelho e realizará a configuração necessária.

| Cadastros | Testes                     | Resultados | Configurações | Informações                  | The Health<br>Safeti |  |  |  |  |  |
|-----------|----------------------------|------------|---------------|------------------------------|----------------------|--|--|--|--|--|
|           |                            |            |               | Configuração da Porta Serial |                      |  |  |  |  |  |
| Selecione | a porta:                   |            |               |                              |                      |  |  |  |  |  |
| COM1      | COM1                       |            |               |                              |                      |  |  |  |  |  |
|           | Salvar Configuração        |            |               |                              |                      |  |  |  |  |  |
|           | Porta Configurada: Nenhuma |            |               |                              |                      |  |  |  |  |  |

 Se necessário, você pode selecionar manualmente a porta desejada e clicar no botão Salvar Configuração. Essa ação salvará a configuração no software, permitindo visualizar a porta configurada na parte inferior da tela.

| Cadastros   | Testes              | Resultados | Configurações | Q<br>Informações             | THE Health |  |  |  |
|-------------|---------------------|------------|---------------|------------------------------|------------|--|--|--|
|             |                     |            |               | Configuração da Porta Serial |            |  |  |  |
| Selecione a | porta:              |            |               |                              |            |  |  |  |
| COM1        |                     |            |               |                              | •          |  |  |  |
|             |                     |            |               | Buscar Porta Automática      |            |  |  |  |
|             | Salvar Configuração |            |               |                              |            |  |  |  |
|             |                     |            |               | Porta Configurada: Nenhuma   |            |  |  |  |

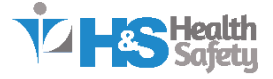

### **Guia Informações**

- Na guia **Informações**, você pode visualizar algumas informações fornecidas pelo aparelho:
  - **Unidade:** Exibe o tipo de unidade configurada no aparelho, que pode ser Mg/L, %BAC ou g/L.
  - Limite Baixo: Mostra o limite de tolerância configurado no aparelho.
  - **Limite Alto:** Exibe o limite máximo de tolerância, configurado automaticamente e que não pode ser alterado.
  - Nº Testes: Indica a quantidade total de testes já realizados no aparelho.

| Cadastros   | Testes  | Resultados | Configurações | Informações             | THE Health<br>Safety |
|-------------|---------|------------|---------------|-------------------------|----------------------|
|             |         |            |               |                         |                      |
|             |         |            |               | Informações do Aparelho |                      |
| Unidade: I  | /lg/L   |            |               |                         |                      |
| Limite Bai  | ko: 007 |            |               |                         |                      |
| Limite Alto | : 050   |            |               |                         |                      |
| Nº Testes:  | 0693    |            |               |                         |                      |
|             |         |            |               | Atualizar Informações   |                      |

 Para atualizar as informações exibidas, clique no botão Atualizar Informações. O software sincronizará os dados do aparelho e exibirá as informações atualizadas.

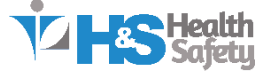

## Serviços de Calibração, Manutenção e Suporte

#### **Técnico**

HEALTH & SAFETY CNPJ: 08.857.492/0001-48 Rua Viscondessa do Livramento, 54 – 3º Andar – Sala G, Derby, Recife – PE CEP: 52010-065 Site: https://www.healthsafety.com.br/

Equipe de Serviços e Suporte Técnico Whatsapp: (81) 9 9118-9612 E-mail: <u>cs@healthsafety.com.br</u>

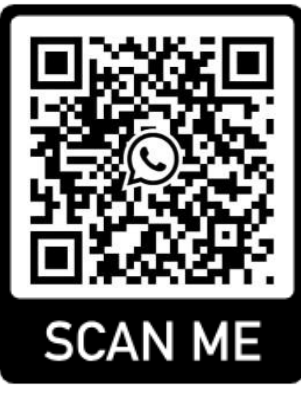

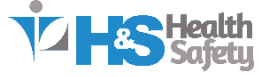